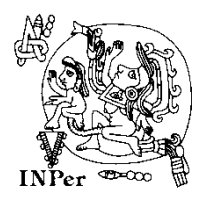

INSTITUTO NACIONAL DE PERINATOLOGÍA ISIDRO ESPINOSA DE LOS REYES DIRECCIÓN DE ADMINISTRACIÓN

### SISTEMA DE MANTENIMIENTO

# PASOS PARA SOLICITAR SERVICIOS DE MANTENIMIENTO

Ésta es la página de Inicio del sistema de Sistema de Mantenimiento Para iniciar sesión debemos capturar la clave del área y contraseña o password (sol los mismos datos que se proporcionan para el sistema del programa anual de adquisiciones).

| 00                              |                       |                                                                                    |                                                                                                    |                                | - 8 <mark>×</mark> |
|---------------------------------|-----------------------|------------------------------------------------------------------------------------|----------------------------------------------------------------------------------------------------|--------------------------------|--------------------|
|                                 | IAC/                  |                                                                                    | 🔎 👻 🙆 Instituto Nacional de                                                                                      | e Perina ×                     | <u>↑★♀</u>         |
| Archivo Edición Ver Favoritos H | lerramientas Ayuda    |                                                                                    |                                                                                                    |                                |                    |
|                                 | SALUD<br>NOTIFICATION | INSTITUTO<br>NACIONAL DE<br>PERINATOLOGÍA<br>Isidro Espinosa de                    | los Reyes                                                                                                    |                                |                    |
|                                 |                       | SUBDIRECCIÓN DE RE                                                                 | ECURSOS MATERIALES Y CONS                                                                                        | ERVACIÓN                       |                    |
|                                 |                       |                                                                                    |                                                                                                    |                                |                    |
|                                 |                       |                                                                                    |                                                                                                    |                                |                    |
|                                 |                       | DEPARTA                                                                            | AMENTO DE MANTENIMIENTO                                                                                          |                                |                    |
|                                 |                       | Clave de Área:                                                                     | introduzca los siguientes datos.                                                                                 |                                |                    |
|                                 |                       | Passwordi                                                                          |                                                                                                    |                                |                    |
|                                 |                       |                                                                                    | Iniciar sesión                                                                                                   |                                |                    |
|                                 |                       | Montes Urales 800, Col. Lomas Virrey<br>Sistema desarrollado <mark>por</mark> el I | es. Delegación Miguel Hidaigo, C.P. 11000, México, D.F.<br>Departamento de Tecnologías de la información. Estens | . Tel: 3520 -9900.<br>ión 215. |                    |
|                                 |                       |                                                                                    |                                                                                                    |                                |                    |
|                                 |                       |                                                                                    |                                                                                                    |                                |                    |
|                                 |                       |                                                                                    |                                                                                                    |                                |                    |
|                                 |                       |                                                                                    |                                                                                                    |                                |                    |
|                                 |                       |                                                                                    |                                                                                                    |                                |                    |
|                                 |                       |                                                                                    |                                                                                                    |                                |                    |
|                                 |                       |                                                                                    |                                                                                                    |                                |                    |
|                                 |                       |                                                                                    |                                                                                                    |                                |                    |
|                                 |                       |                                                                                    |                                                                                                    |                                |                    |
|                                 |                       |                                                                                    |                                                                                                    |                                |                    |
|                                 |                       |                                                                                    |                                                                                                    |                                | 🔍 100% 👻 🔡         |

Siguiente paso, damos click en entrar.

|                                                                                                    | - 8 💌      |
|----------------------------------------------------------------------------------------------------|------------|
| 🗲 🕘 🧭 http://192.168.222222/SIRMAC/index.php?clv_area=&password=&Modulo=1&cpcion=1&clv_area=\$878&passwor. 🔎 🗸 🐧 instituto Nacional de Perina × | n ★ ≎      |
| Archivo Edición Ver Favoritos Herramientas Ayuda                                                                                                |            |
| SALUD O MACIONAL DE INFIDUTO<br>INCOMAL DE PERMATOCIAL<br>SUBDIRECCIÓN DE RECURSOS MATERIALES Y CONSERVACIÓN                                    |            |
|                                                                                                    |            |
|                                                                                                    |            |
|                                                                                                    |            |
| SISTEMA INTEGRAL DE RECURSOS MATERIALES Y CONSERVACION                                                                                          |            |
| Bienvenido                                                                                                    |            |
| El Instituto Nacional de Perinatología elaboró este Sistema integral de Recursos Materiales y Conservación.                                     |            |
|                                                                                                    |            |
| Entrar                                                                                                    |            |
| Martin Hadan 800 Pel James Variante Advantile Manual Hildan, P.8. 11008. Million, P.E. Tal. 5510. 6800                                          |            |
| Tanama description of Departments de Variation of a Variation of the Advanced Science (Science Science)                                         | •          |
|                                                                                                    |            |
|                                                                                                    |            |
|                                                                                                    |            |
|                                                                                                    |            |
|                                                                                                    |            |
|                                                                                                    |            |
|                                                                                                    |            |
|                                                                                                    |            |
|                                                                                                    |            |
|                                                                                                    | 🔍 100% 💌 🚊 |

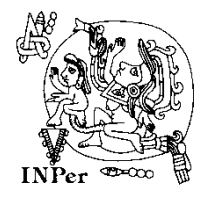

Una vez que hayamos dado click sobre <u>Solicitud de Servicios de Mantenimiento</u> en el menú que se encuentra del lado izquierdo, ésta será la hoja de captura:

|                                                               | SOLICITU                | DE MANTENIMIENTO               |                                                         |                            |
|---------------------------------------------------------------|-------------------------|--------------------------------|---------------------------------------------------------|----------------------------|
|                                                               | DAT                     | fos del área                   |                                                         |                            |
| Área: PRUEBA TIC<br>Responsable: INFORMATICA<br>Extensión:215 | Edificio: C             | Correo Electrónio              | Clave:<br>co Institucional: raul.ya<br>Ubicación: NIVEL | 9876<br>anez@inper.mx<br>2 |
|                                                               | MANTENIMIENTO           | O SERVICIO QUE S               | GOLICITA                                                |                            |
| Especialidad Seleccione                                       | ~                       |                                |                                                         |                            |
| 1. ELECTRICIDAD                                               | Seleccione              | $\sim$                         |                                                         |                            |
| 2. PLOMERIA                                                   | Seleccione V            |                                |                                                         |                            |
| 3. CARPINTERIA                                                | Seleccione V            |                                |                                                         |                            |
| 4. HERRERIA                                                   | Seleccione V            |                                |                                                         |                            |
| 5. CERRAJERIA                                                 | Seleccione V            |                                |                                                         |                            |
| 6. CANCELERIA Y VIDRIO                                        | Seleccione V            |                                |                                                         |                            |
| 7. MOBILIARIO                                                 | Seleccione V            |                                |                                                         |                            |
| 8. PINTURA INMUEBLE                                           | Seleccione V            |                                |                                                         |                            |
| 9. REFRIGERACION                                              | Seleccione V            | 1                              |                                                         |                            |
| 10. AIRE ACONDICIONADO                                        | Seleccione V            | 1                              |                                                         |                            |
| 11. ALBAÑILERIA                                               | Seleccione V            |                                |                                                         |                            |
| 12. RED DE GASES                                              | Seleccione V            |                                |                                                         |                            |
| 13. SERVICIOS GENERALES                                       | Seleccione V            | 1                              |                                                         |                            |
| 14. DETALLES MULTIPLES                                        | Seleccione V            |                                |                                                         |                            |
| 15. RESPECTO A MUEBLES                                        | Seleccione $\checkmark$ |                                |                                                         |                            |
|                                                               | OB                      | SERVACIONES                    |                                                         |                            |
| Observaciones:                                                |                         |                                |                                                         | $\bigcirc$                 |
|                                                               |                         |                                |                                                         |                            |
| REQUE                                                         | RIMIENTOS DE FIJACIÓ    | ÓN DE MUEBLES Y C              | Colocación de ce                                        | EJA                        |
| CEJA/FIJAR MUEBLE<br>FIJAR V LIBRERO                          | CANTIDAD LAR            | GO/No.ENTREPAÑOS<br>Largo cms. | ALTO/LARGO<br>En cms.                                   | OBSERVACIONES<br>          |
| CSC CEJAR/FIJAR MUEBLE                                        | CANTIDAD LAR            | GO/No.ENTREPAÑOS               | ALTO/LARGO                                              | OBSERVACIONES              |
|                                                               |                         |                                |                                                         | /                          |
|                                                               |                         |                                |                                                         |                            |
| G                                                             | rabar )                 |                                | Salir                                                   |                            |
| <u> </u>                                                      |                         |                                |                                                         |                            |

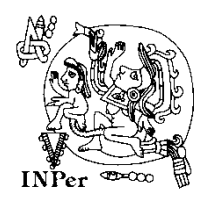

El siguiente paso será elegir la especialidad que se requiere por parte de Mantenimiento.

|                              |                                 | MA            | NTE  | NIM    | IEN    | то (   | ) SE   | RVIC | IO |
|------------------------------|---------------------------------|---------------|------|--------|--------|--------|--------|------|----|
| Especialidad                 | Seleccione                      |               | 1    |        |        |        |        |      |    |
| 1. ELECTRICID                | PLOMERIA                        |               | пе   |        |        |        | $\sim$ |      |    |
| 2. PLOMERIA                  | CARPINTERIA<br>HERRERIA         |               | ne   |        | $\sim$ |        |        |      |    |
| <ol><li>CARPINTERI</li></ol> | CERRAJERIA                      |               | пе   | $\sim$ |        |        |        |      |    |
| 4. HERRERIA                  | CANCELERIA Y VI<br>MOBILIARIO   | DRIO          | пе   | $\sim$ |        |        |        |      |    |
| 5. CERRAJERIA                | PINTURA INMUEB<br>REFRIGERACION | LE            | ne   | $\sim$ |        |        |        |      |    |
| 6. CANCELERIA                | AIRE ACONDICION                 | NADO          | пе   | $\sim$ |        |        |        |      |    |
| 7. MOBILIARIO                | ALBANILERIA<br>RED DE GASES     |               | ne   |        |        | $\sim$ |        |      |    |
| 8. PINTURA IN                | SERVICIOS GENE                  | RALES<br>PLES | ne   |        | $\sim$ |        |        |      |    |
| 9. REFRIGERAG                | RESPECTO A MUE                  | EBLES         | пе   |        |        | $\sim$ |        |      |    |
| 10. AIRE ACON                | DICIONADO                       | Seleccio      | ne   |        |        | $\sim$ |        |      |    |
| 11. ALBAÑILER                | AIA                             | Seleccio      | ne 🚿 | /      |        |        |        |      |    |
| 12. RED DE GA                | SES                             | Seleccio      | ne   | $\sim$ |        |        |        |      |    |
| 13. SERVICIOS                | GENERALES                       | Seleccio      | ne   |        |        | $\sim$ |        |      |    |
| 14. DETALLES                 | MULTIPLES                       | Seleccio      | ne   |        |        | $\sim$ |        |      |    |
|                              |                                 |               |      |        |        |        |        |      |    |

# Ejemplo:

| [                        |                                           |
|--------------------------|-------------------------------------------|
|                          | MANTENIMIENTO O SERVICIO                  |
| Especialidad ELECTRICIDA |                                           |
| 1. ELECTRICIDAD          | Seleccione                                |
| 2. PLOMERIA              | SISTEMA DE ALUMBRADO<br>SISTEMA DE FUERZA |
| 3. CARPINTERIA           | SISTEMA DE DISTRIBUCION                   |
| 4. HERRERIA              | Seleccione V                              |
| 5. CERRAJERIA            | Seleccione 🗸                              |
|                          |                                           |

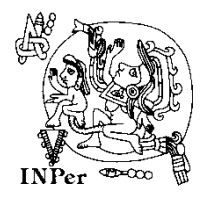

#### INSTITUTO NACIONAL DE PERINATOLOGÍA ISIDRO ESPINOSA DE LOS REYES DIRECCIÓN DE ADMINISTRACIÓN

SISTEMA DE MANTENIMIENTO

Solamente escribiendo observaciones el sistema nos dará opción a grabar nuestra petición.

|                | OBSERVACIONES                |   |
|----------------|------------------------------|---|
| Observaciones: | Cambio de lámparas fundidas. | 0 |
|                |                              |   |

De lo contrario nos mostrará el siguiente mensaje.

|                       |            | Mensaje de página web                   |
|-----------------------|------------|-----------------------------------------|
| Observaciones:        |            | Los Siguientes Campos son Obligatorios: |
|                       | REQUERIMIE | CACIÓN DE CEJA                          |
| CEJA/FIJAR<br>FIJAR 🗸 | MUEBLE     | TO/LARGO OBSERVACIONES                  |
|                       |            | Agregar                                 |

Para solicitar: REQUERIMIENTOS DE FIJACIÓN DE MUEBLES Y COLOCACIÓN DE CEJA.

|                       | REQUERIM | IENTOS DE FI | Jación de muebles y (             | COLOCACIÓN DE         | CEJA          |
|-----------------------|----------|--------------|-----------------------------------|-----------------------|---------------|
| CEJA/FIJAR<br>FIJAR ✔ | MUEBLE   | CANTIDAD     | LARGO/No.ENTREPAÑOS<br>Largo cms. | ALTO/LARGO<br>En cms. | OBSERVACIONES |
| CSC CEJAR/FIJAR       | MUEBLE   | CANTIDAD     | LARGO/No.ENTREPAÑOS               | ALTO/LARGO            | OBSERVACIONES |

# Seleccionamos CEJA o FIJAR.

|            | REQUERIMI | entos de fi | JACIÓN DE MUEBLES Y C | OLOCACIÓN DE C | EJA           |
|------------|-----------|-------------|-----------------------|----------------|---------------|
| CEJA/FIJAR | MUEBLE    | CANTIDAD    | LARGO/No.ENTREPAÑOS   | ALTO/LARGO     | OBSERVACIONES |
| CEJA       | LIBRERO V |             | Largo citis.          |                | Agregar       |

Seleccionamos Mueble.

|                       | REQUERI                                 | MIENTOS DE FI | JACIÓN DE MUEBLES Y C             | OLOCACIÓN DE          | CEJA          |
|-----------------------|-----------------------------------------|---------------|-----------------------------------|-----------------------|---------------|
| CEJA/FIJAR<br>FIJAR V | MUEBLE<br>LIBRERO<br>LOCKER<br>VITRINA  | CANTIDAD      | LARGO/No.ENTREPAÑOS<br>Largo cms. | ALTO/LARGO<br>En cms. | OBSERVACIONES |
| CSC CEJAR/FIJAR       | ESTANTE<br>REPISA<br>CILINDROS<br>OTROS | CANTIDAD      | LARGO/No.ENTREPAÑOS               | ALTO/LARGO            | OBSERVACIONES |

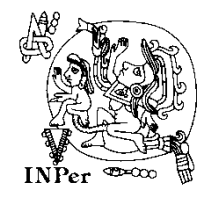

En el campo de Cantidad pondremos el número de muebles a CEJAR O FIJAR.

En el campo de LARGO/No. ENTREPAÑOS pondremos si seleccionamos CEJAR el número de entrepaños del mueble a cejar o si seleccionamos FIJAR el largo del mueble a fijar.

En el campo de ALTO/LARGO pondremos si seleccionamos CEJAR el largo de la ceja en centímetros o si seleccionamos FIJAR la altura que tiene el mueble a fijar.

El campo de observaciones es opcional, sin embargo será de mucha ayuda para el área de mantenimiento si señalamos datos, por ejemplo: EL MUEBLE SE ENCUENTRA EN LA OFICINA DEL JEFE, CEJAR REPISA QUE SE ENCUENTRA EN EL BAÑO, ETC.

Cuando estén llenos los campos requeridos daremos click en el botón de agregar.

|             | REQUERIMI | ENTOS DE FI | IACIÓN DE MUEBLES Y C | olocación de (    | CEJA          |
|-------------|-----------|-------------|-----------------------|-------------------|---------------|
| FIJAR/CEJAR | MUEBLE    | CANTIDAD    | LARGO/No.ENTREPAÑOS   | ALTO/LARGO<br>200 | OBSERVACIONES |
|             |           |             |                       |                   | Agregar       |

Después de agregar, el sistema nos mostrará en la parte de abajo en la pantalla lo que solicitamos que haga mantenimiento.

| CSC | CEJAR/FIJAR | MUEBLE  | CANTIDAD | LARGO/No.ENTREPAÑOS | ALTO/LARGO | OBSERVACIONES            |        |
|-----|-------------|---------|----------|---------------------|------------|--------------------------|--------|
| 1   | FIJAR       | LIBRERO | 1        | 150                 | 200        | en la oficina de<br>Jefe | L 🗟 ^  |
|     |             |         |          |                     |            |                          | $\sim$ |

Si queremos eliminar lo que hemos seleccionado, daremos click en el icono de borrar.

| DE  | L 🔒 ^       |           |              |                           |             |                               |
|-----|-------------|-----------|--------------|---------------------------|-------------|-------------------------------|
|     |             | REQUERIMI | ENTOS DE FIJ | ACIÓN DE MUEBLES Y CO     | locación de | E CEJA                        |
|     | FIJAR/CEJAR | MUEBLE    | CANTIDAD     | LARGO/No.ENTREPAÑOS       | ALTO/LARGO  | OBSERVACIONES                 |
|     | ~           | ~         |              | Mensaje de página web     | × cms.      |                               |
| CSC | CEJAR/FIJAR | MUEBLE    | CANTIDAD     | Desea Borrar el registro? | ARGO        | Agregar                       |
| 2   | FIJAR       | LIBRERO   | 1            | Aceptar Cancela           | r 200       | EN LA OFICINA DEL 🗃 🔨<br>JEFE |
|     |             |           |              |                           |             | $\checkmark$                  |

Damos aceptar para confirmar el borrado de los campos.

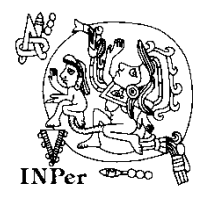

Una vez concluidos los pasos que debemos dar para la solicitud, damos click en el botón de grabar.

| 3 FIJAR LIBRERO 1 100 200 EN LA OFICINA DEL | CSC | CEJAR/FIJAR | MUEBLE  | CANTIDAD | LARGO/No.ENTREPAÑOS | ALTO/LARGO | OBSERVACIONES                 |
|---------------------------------------------|-----|-------------|---------|----------|---------------------|------------|-------------------------------|
| Grabar ) Salir )                            | 3   | FIJAR       | LIBRERO | 1        | 100                 | 200        | En la oficina del 🗃 ^<br>Jefe |
| Grabar                                      |     |             |         |          |                     |            | ~                             |
| Grabar ) Salir )                            |     |             |         |          |                     |            |                               |
|                                             |     |             | Grabar  | )        |                     | Salir      | )                             |

Si no hemos puesto observaciones el sistema nos indicará de inmediato esta falta.

|     |               |            |           | Mensaje de página web                              | ×          |                               |
|-----|---------------|------------|-----------|----------------------------------------------------|------------|-------------------------------|
| •   | bservaciones: |            | Los<br>Ob | : Siguientes Campos son Obligatori<br>servaciones, | os:        | 0                             |
|     |               | REQUERIMIE |           |                                                    | CACIÓN DE  | CEJA                          |
|     | FIJAR/CEJAR   | MUEBLE     |           | Ac                                                 | En cms.    | OBSERVACIONES                 |
|     |               |            |           |                                                    |            | Agregar                       |
| CSC | CEJAR/FIJAR   | MUEBLE     | CANTIDAD  | LARGO/No.ENTREPAÑOS                                | ALTO/LARGO | OBSERVACIONES                 |
| 3   | FIJAR         | LIBRERO    | 1         | 100                                                | 200        | en la oficina del 🗃 ^<br>Jefe |
|     |               |            |           |                                                    |            | ~                             |
|     |               | Crahar     |           |                                                    | Salir      |                               |

Es necesario escribir observaciones para grabar.

| OBSERVACIONES                                                             |                                                                                                    |           |             |                                |                       |                       |  |  |
|---------------------------------------------------------------------------|----------------------------------------------------------------------------------------------------|-----------|-------------|--------------------------------|-----------------------|-----------------------|--|--|
|                                                                           |                                                                                                    | REQUERIMI | ENTOS DE FI | JACIÓN DE MUEBLES Y            | COLOCACIÓN DE         | CEJA                  |  |  |
|                                                                           | FIJAR/CEJAR                                                                                                    |           | CANTIDAD    | LARGO/No.ENTREPAÑOS<br>En cms. | ALTO/LARGO<br>En cms. | OBSERVACIONES         |  |  |
|                                                                           |                                                                                                    |           |             |                                |                       | Agregar               |  |  |
| CSC CEJAR/FIJAR MUEBLE CANTIDAD LARGO/No.ENTREPAÑOS ALTO/LARGO OBSERVACIO |                                                                                                    |           |             |                                |                       | OBSERVACIONES         |  |  |
| 3                                                                         | FIJAR                                                                                                    | LIBRERO   | 1           | 100                            | 200                   | EN LA OFICINA DEL 🗃 ^ |  |  |
|                                                                           | ~ ·                                                                                                    |           |             |                                |                       |                       |  |  |
|                                                                           |                                                                                                    | Grabar    | )           |                                | Salir                 |                       |  |  |
|                                                                           | Montes Urales 800 , Col. Lomas Virreyes, Delegación Miguel Hidalgo, C.P. 11000, Móxico, D.F. Tel: 5520 -9900,<br>Sostema desarrollado por el Departamiento de Tecnologías de la información. Extensión 213. |           |             |                                |                       |                       |  |  |

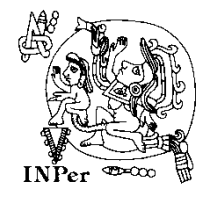

Cuando se concluye el grabado, el sistema nos dará en siguiente mensaje.

| CONSERVACIÓN Y MANTENIMIENTO                                                                                                    |
|----------------------------------------------------------------------------------------------------|
| iGRACIAS! SU INFORMACION SE HA GRABADO CORRECTAMENTE CON EL FOLIO 5 Y SE HA ENVIADO<br>INFORMACIÓN AL CORREO ELECTRÓNICO @inper.mx                                                                          |
|                                                                                                    |
|                                                                                                    |
|                                                                                                    |
|                                                                                                    |
|                                                                                                    |
| Montes Urales 800 , Col. Lomas Virreyes, Delegación Miguel Hidalgo, C.P. 11000, México, D.F. Tel: 5520 -9900.<br>Sistema desarrollado por el Departamiento de Tecnologías de la información. Extensión 213. |
|                                                                                                    |

El correo al que se envía la información es al que le pertenece al área solicitante.

Una vez que hayamos dado click sobre <u>Consulta Orden de Trabajo</u> en el menú que se encuentra del lado izquierdo, ésta será la hoja que aparece:

| Introduzca el No. de Folio de Solicitud 5 |
|-------------------------------------------|
| Enviar Consulta                           |
|                                           |

En el campo Introduzca el No. de Folio de Solicitud, pondremos el folio que nos proporcionó el sistema después de grabar la solicitud y al dar click en el botón Enviar Consulta nos mostrará los datos de nuestra solicitud y avances que lleva respecto a nuestra orden.

| DATOS DEL ÁREA                                                      |                                    |            |                             |            |               |  |  |  |  |
|---------------------------------------------------------------------|------------------------------------|------------|-----------------------------|------------|---------------|--|--|--|--|
| Área: PRUEBA TIC Clave: 9876                                        |                                    |            |                             |            |               |  |  |  |  |
| Responsable: INFORMATICA Correo Electrónico Institucional: @inper.r |                                    |            |                             |            |               |  |  |  |  |
| Extensión: 215                                                      | Edificio                           | ) : C      | Ubicación : NIVE            | L 2 Mapa   |               |  |  |  |  |
|                                                                     | ORDEN DE TRABAJO CON NÚMERO No. 1  |            |                             |            |               |  |  |  |  |
| ELECTRICIDAD: SISTE                                                 | MA DE ALUMBRADO                    | D          |                             |            |               |  |  |  |  |
| Observaciones: cambio                                               | de lamparas                        |            |                             |            |               |  |  |  |  |
| CSC CEJAR/FIJAR                                                     | MUEBLE                             | CANTIDAD   | LARGO/No.ENTREPAÑOS         | ALTO/LARGO | OBSERVACIONES |  |  |  |  |
| 1 FIJAR                                                             | LIBRERO                            | 1          | 2                           | 2          | secretaria    |  |  |  |  |
|                                                                     |                                    |            |                             |            |               |  |  |  |  |
|                                                                     |                                    |            |                             |            |               |  |  |  |  |
|                                                                     |                                    |            |                             |            | ~             |  |  |  |  |
| Personal asignado: D                                                | iaz Fabian Oscar M                 | lario      |                             |            |               |  |  |  |  |
|                                                                     |                                    |            | AVANCES                     |            |               |  |  |  |  |
|                                                                     |                                    |            |                             |            |               |  |  |  |  |
| FECHA DE VISITA                                                     |                                    |            | AVANCE                      |            |               |  |  |  |  |
| 2015/08/31                                                          | 2015/08/31 no estaba la secretaria |            |                             |            |               |  |  |  |  |
| 2015/08/31                                                          | no rue necesario                   | camparas y | er mueble is reuran makiana |            |               |  |  |  |  |
|                                                                     |                                    |            |                             |            |               |  |  |  |  |
|                                                                     |                                    |            |                             |            |               |  |  |  |  |

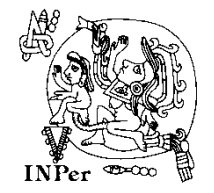

Cuando el encargado de mantenimiento a asignado la orden a su personal, éste llegará al área con el siguiente formato:

|                                                                                                    | INSTITUTO NACIONAL D<br>ISIDRO ESPINOSA<br>subdirección de recursos ma<br>departamento de conservi   | DE PERINATOLOGÕA<br>DE LOS REYES<br>TERIALES Y CONSERVACIÓN<br>VIGÁN Y MANTERIMIENTO |
|----------------------------------------------------------------------------------------------------|----------------------------------------------------------------------------------------------------|--------------------------------------------------------------------------------------|
| INPer descas g                                                                                       | "ORDEN DE TRABAJO"                                                                                   |                                                                                      |
| FECHA DE INICIO://<br>AREA SOLICITANTE: PRUEBA TIC<br>UBICACION DEL AREA: EDIFICIO                   | FECHA DE TERMINACION:/<br>CLAVE DE AREA: 9876 EXT: 215<br>C                                          | / FOLIO No.: 5                                                                       |
|                                                                                                    |                                                                                                    |                                                                                      |
|                                                                                                    | "SERVICIO SOLICITADO"                                                                                |                                                                                      |
| FECHA DE SOLICITUD : 2016-03-04                                                                      | 4                                                                                                    |                                                                                      |
| ESPECIALIDAD                                                                                         | SERVICIO                                                                                             |                                                                                      |
|                                                                                                    |                                                                                                    | ra colicitud                                                                         |
| ODALIVACIONES . ES necesario p                                                                       | poner observaciones para grabar nuesc                                                                | la solicitud.                                                                        |
|                                                                                                    |                                                                                                    |                                                                                      |
| "FIJ/                                                                                                | ACION DE MUEBLES Y COLOCACION D                                                                      | E CEJA"                                                                              |
| "FIJ#<br>ASIGNADO A: Barcenas Ortiz Fran<br>No. Credencial: 3662 Correo: fra                         | ACION DE MUEBLES Y COLOCACION E<br>Icisco Javier<br>ancisco.barcenas@inper.mx                        | e Ceja"                                                                              |
| "FLJ<br>ASIGNADO A: Barcenas Ortiz Fran<br>No. Credencial: 3662 Correo: fra                          | ACION DE MUEBLES Y COLOCACION D<br>Icisco Javier<br>ancisco.barcenas@inper.mx                        | E CEJA"                                                                              |
| "FIJ/<br>ASIGNADO A: Barcenas Ortiz Fran<br>No. Credencial: 3662 Correo: fra<br>FIRMA DE CONFORMIDAD | ACION DE MUEBLES Y COLOCACION D<br>Incisco Javier<br>ancisco.barcenas@inper.mx                       | E CEJA"                                                                              |
| "FIJ/<br>ASIGNADO A: Barcenas Ortiz Fran<br>No. Credencial: 3662 Correo: fra<br>Firma DE CONFORMIDAD | ACION DE MUEBLES Y COLOCACION D<br>Incisco Javier<br>ancisco.barcenas@inper.mx                       | FIRMA DE PERSONAL DE MANTTO                                                          |
| "FIJ#<br>ASIGNADO A: Barcenas Ortiz Fran<br>No. Credencial: 3662 Correo: fra<br>Firma DE CONFORMIDAD | ACION DE MUEBLES Y COLOCACION D<br>Acisco Javier<br>ancisco.barcenas@inper.mx                        | E CEJA"                                                                              |
| "FIJ#<br>ASIGNADO A: Barcenas Ortiz Fran<br>No. Credencial: 3662 Correo: fra<br>FIRMA DE CONFORMIDAD | ACION DE MUEBLES Y COLOCACION D<br>neisco Javier<br>ancisco barcenas@inper.mx                        | FIRMA DE PERSONAL DE MANTTO                                                          |
| "FIJ#<br>ASIGNADO A: Barcenas Ortiz Fran<br>No. Credencial: 3662 Correo: fra<br>Firma de conformidad | ACION DE MUEBLES Y COLOCACION D<br>Inisco Javier<br>ancisco.barcenas@inper.mx                        | FIRMA DE PERSONAL DE MANTTO                                                          |
| "FIJ/<br>ASIGNADO A: Barcenas Ortiz Fran<br>No. Credencial: 3662 Correo: fra<br>FIRMA DE CONFORMIDAD | ACION DE MUEBLES Y COLOCACION E<br>Inisco Javier<br>ancisco.barcenas@inper.mx                        | FIRMA DE PERSONAL DE MANTTO                                                          |
| "FIJ/<br>ASIGNADO A: Barcenas Ortiz Fran<br>No. Credencial: 3662 Correo: fra<br>FIRMA DE CONFORMIDAD | ACION DE MUEBLES Y COLOCACION D<br>Incisco Javier<br>ancisco barcenas@inper.mx                       | FIRMA DE PERSONAL DE MANTTO                                                          |
| "FIJA<br>ASIGNADO A: Barcenas Ortiz Fran<br>No. Credencial: 3662 Correo: fra<br>FIRMA DE CONFORMIDAD | ACION DE MUEBLES Y COLOCACION D<br>Acisco Javier<br>ancisco.barcenas@inper.mx<br>FIRMA DE BUPERVIBOR | FIRMA DE PERSONAL DE MANTTO                                                          |
| "FIJ/<br>ASIGNADO A: Barcenas Ortiz Fran<br>No. Credencial: 3662 Correo: fr<br>FIRMA DE CONFORMIDAD  | ACION DE MUEBLES Y COLOCACION D<br>Acisco Javier<br>ancisco.barcenas@inper.mx<br>FIRMA DE BUPERVIBOR | FIRMA DE PERSONAL DE MANTTO                                                          |
| "FIJI<br>ASIGNADO A: Barcenas Ortiz Fran<br>No. Credencial: 3662 Correo: fr<br>FIRMA DE CONFORMIDAD  | ACION DE MUEBLES Y COLOCACION D<br>Neisco Javier<br>ancisco.barcenas@inper.mx<br>FIRMA DE SUPERVISOR | FIRMA DE PERSONAL DE MANTTO                                                          |
| "FIJA<br>ASIGNADO A: Barcenas Ortiz Fran<br>No. Credencial: 3662 Correo: fr<br>FIRMA DE CONFORMIDAD  | ACION DE MUEBLES Y COLOCACION D                                                                      | FIRMA DE PERSONAL DE MANTTO                                                          |
| "FLJ<br>ASIGNADO A: Barcenas Ortiz Fran<br>No. Credencial: 3662 Correo: fr<br>FIRMA DE CONFORMIDAD   | ACION DE MUEBLES Y COLOCACION D                                                                      | FIRMA DE PERSONAL DE MANTTO                                                          |

En este formato se encuentran los datos que corresponden a nuestra solicitud. Mismo que el usuario firmará de conformidad al haber concluido el trabajo solicitado, revisando que las fechas estén correctas. Aquí también el personal del mantenimiento escribirá sus observaciones respecto a la solicitud del trabajo asignado a dicha orden.

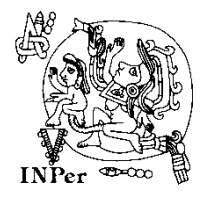

Cuando se ha concluido con la solicitud, al consultar el número de folio de la solicitud nos mostrará mensaje de que se ha concluido con la orden de trabajo.

|                                                                                                    | DATOS DEL ÁREA                     |            |                     |                            |                |  |  |  |  |
|----------------------------------------------------------------------------------------------------|------------------------------------|------------|---------------------|----------------------------|----------------|--|--|--|--|
| Área: PRUEBA TIC                                                                                                    |                                    |            |                     | Clave:                     | 9876           |  |  |  |  |
| Responsable: INFORMATI                                                                                                    | ICA                                |            | Cor                 | reo Electrónico Institucio | nal: @inper.mx |  |  |  |  |
| Extensión: 215                                                                                                    | Edificio                           | : C        | Ubicación : NIVE    | _2 Mapa                    |                |  |  |  |  |
|                                                                                                    |                                    |            |                     |                            |                |  |  |  |  |
|                                                                                                    |                                    | ORDEN DE T | RABAJO CON NÚMERO   | No. 1                      |                |  |  |  |  |
| ELECTRICIDAD: SISTEMA<br>Observaciones: cambio de                                                                                                    | ELECTRICIDAD: SISTEMA DE ALUMBRADO |            |                     |                            |                |  |  |  |  |
|                                                                                                    |                                    |            |                     |                            |                |  |  |  |  |
| CSC CEJAR/FIJAR                                                                                                    | MUEBLE                             | CANTIDAD   | LARGO/No.ENTREPAÑOS | ALTO/LARGO                 | OBSERVACIONES  |  |  |  |  |
| 1 FIJAR                                                                                                    | LIBRERO                            | 1          | 2                   | 2                          | secretaria     |  |  |  |  |
|                                                                                                    |                                    |            |                     |                            |                |  |  |  |  |
| Personal asignado: Dia:                                                                                                    | z Fabian Oscar M                   | ario       |                     |                            |                |  |  |  |  |
|                                                                                                    |                                    |            | AVANCES             |                            |                |  |  |  |  |
|                                                                                                    |                                    |            | AVANCES             |                            |                |  |  |  |  |
| FECHA DE VISITA                                                                                                    | FECHA DE VISITA AVANCE             |            |                     |                            |                |  |  |  |  |
| 2015/08/31                                                                                                    | 2015/08/31 no estaba la secretaria |            |                     |                            |                |  |  |  |  |
| 2015/08/31 no fue necesario cambiar lamparas y el mueble lo retiran mañana                                                                                                    |                                    |            |                     |                            |                |  |  |  |  |
|                                                                                                    |                                    |            |                     |                            |                |  |  |  |  |
| ~                                                                                                    |                                    |            |                     |                            |                |  |  |  |  |
|                                                                                                    |                                    |            |                     |                            |                |  |  |  |  |
| Solicitud Terminada el día: 2015-08-31                                                                                                    |                                    |            |                     |                            |                |  |  |  |  |
| Montes Urales 800 , Col. Lomas Virreyes, Delegación Miguel Hidalgo, C.P. 11000, Máxico, D.F. Tel: 5520 -9900.<br>Sistema desarrollado por el Decartamento de Tecnologías de la información. Extensión 215. |                                    |            |                     |                            |                |  |  |  |  |